| • Atlantis ENG                                                                                                    | Atlantis                                                                                                    | Atlantis                                                                                                    |
|----------------------------------------------------------------------------------------------------|----------------------------------------------------------------------------------------------------|----------------------------------------------------------------------------------------------------|
| <section-header><section-header><text><text><text><text><text><text><text><text><text><text><text><text><text><text><text></text></text></text></text></text></text></text></text></text></text></text></text></text></text></text></section-header></section-header>                                                                                                    | <image/> <image/> <list-item><list-item></list-item></list-item> | <ul> <li><b>Control devices</b></li> <li><b>Control devices</b></li> <li><b>Control dev</b></li></ul> |
| File       FRA         Caguide d'installation rapide vous permet d'installer et de configurer Smart Wi-Fi Cam, sans utiliser un ordinateur. Pour plus de précisions, tant sur les méthodes de configuration que sur le paramétrage avancé, reportez-vous au manuel sous format électronique (PDF) disponible sur le vers.         Caguide d'installation rapide vous permet d'installer et de configurer Smart Wi-Fi Cam, sans utiliser un ordinateur. Pour plus de précisions, tant sur les méthodes de configuration que sur le paramétrage avancé, reportez-vous au manuel sous format électronique (PDF) disponible sur le vers.         Cartaines fonctionnalités décrites ne sont disponibles que sur certains modèles.         Risque de choc électrique. Ne jamais ouvrir le produit et ne jamais tenter d'en démonter les éléments internes ou de les modifier de quelque façon que ce soit.         Ce produit est destiné à un usage en intérieur.         Si 'appareil présente des signes de dysfonctionnement, mettez-le immédiatement hors tension et faites-le contrôler par un technicien qualifié. Ce produit n'est pas un jouet et ne doit pas être manipulé par des enfants. Ne pas plonger dans l'eau. Pour le nettoyage, utiliser un linge humide.         Utiliser uniquement la tension requise pour le produit, indiquée sur le produit et dans ce manuel. Respecter les conditions d'usage indiquées dans ce manuel.         Ne pas marcher sur le cordon de l'adaptateur.         Lorique le produit ès prosus tension, veuillez vous tenir à une distance minimale de 20cm du produit (exposition aux radiofréquences).         Pour tous problèmes ou renseignements vous pouvez contacter le service d'assistence wel d'Atantis <u>hand.com</u> .         Webst | <image/> Production       Production         First         Example                                                                                                    | <image/> <text><image/><image/><image/><image/><image/></text>                                                                                                    |

avec Câble US ces composants manque, merci de vous adressez à votre revendeu Montage Smart WiFi Cam peut être placé sur une surface plane ou fixé au mur à l'aide du kit d'ancrage mural.

Fixez le support en plastique au mur à l'aide des vis et des supports fournis. Vissez le support en plastique à la base, puis connectez l'adapateur secteur.

Assurez-vous que le socle est solidement ancré au mur (afin d'empêcher la Smart WiFi Cam de tomber). La lentille ne doit pas être exposée à la lumière directe du soleil.

Branchez la fiche. Au bout de 60 secondes, le voyant clignote rapidement en bleu (deux fois par seconde).

- procédez comme suit: maintenez enfoncé pendant 6 secondes avec la broche pour réinitialiser le périphérique (si vous avez modifié les paramètres, ils retrouveront les valeurs par défaut).
- L'application Tuya vous montrera le réseau auquel vous êtes actuellement connecté, qui est le même auquel l'ampoule se connectera. Appuyez sur **Changer de réseau** pour sélectionner un autre réseau sans fil.
- Appuyez sur une caméra pour la contrôler et afficher le flux vidéo. Vous pouvez immédiatement connaître la qualité du signal sans fil, écouter ce qui a été capturé par le microphone de la caméra, sélectionner le flux vidéo SD / HD et passer en mode plein écran.
- Appuyez sur **Copie d'écran** [ ] pour enregistrer les captures d'écran dans la mémoire de votre smartphone pour pouvoir les visualiser.
- Appuyez sur Parler [ <sup>Q</sup> ] pour activer le haut-parleur et parler à un correspondant.
- Appuyez sur Enregistrer [ 1] pour enregistrer des vidéos directement dans la mémoire de votre smartphone afin de les visualiser.
- Appuyez sur Lecture [ ] pour lire la vidéo enregistrée.
   Appuyez sur Direction [ ] pour faire pivoter votre appareil photo en le faisant glisser sur votre smartphone, vous offrant ainsi une vision à 360 degrés. 7

5

6

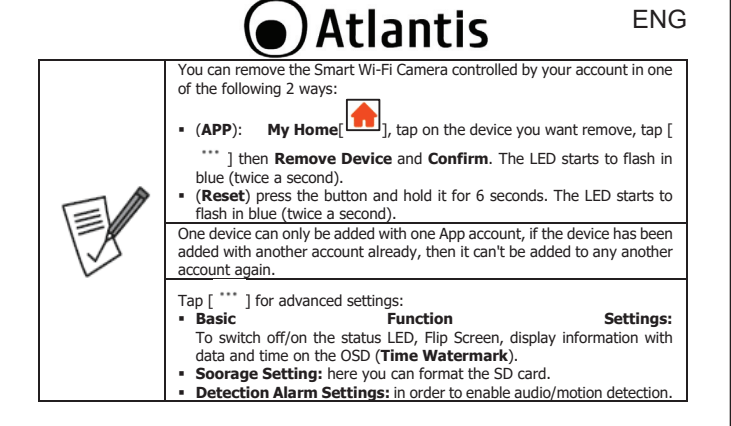

4

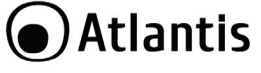

FRA

 Appuyez sur Alarme [ i ] pour activer la détection de mouvement. Des capteurs de mouvement intégrés détectent les mouvements et la caméra vous enverra des notifications push et des alertes pour les applications.

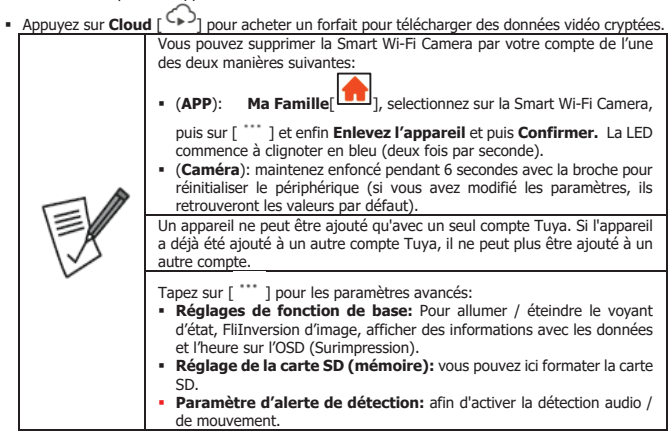

| Gracias por haber acquisito Smart Wi-Fi Cam<br>Esta quía de instalación ránida le permite instalar y configurar Smart Wi-Fi Cam sin usar una                                                                                                    | LED parpadeando en azul rápidamente: cámara no configurada.     LED parpadeando lentamente en azul: cámara conectada                                                                                                    |                                                                                                    |
|----------------------------------------------------------------------------------------------------|----------------------------------------------------------------------------------------------------|----------------------------------------------------------------------------------------------------|
| El manual completo esta disponible en el sitio web (www.atlantis-land.com) en la página del producto, donde te guiamos paso a paso para la instalación.         El manual completo esta disponible en el sitio web (www.atlantis-land.com) en la página del producto, donde te guiamos paso a paso para la instalación.         Este manual es para múltiples dispositivos. Ciertas características descritas pueden estar disponibles solo en modelos específicos.         Riesgo de shock eléctrico. No desmontar.         El producto está dañado, llévelo a un centro de servicio o no lo use/repare y deséchelo en los contenedores apropiados para su eliminación.         Mantenga el producto cerza de fuentes de calor. No moje el producto. No sumerja el producto cerza de fuentes de calor. No moje el producto. No sumerja el producto era de fuentes de calor. No moje el producto. No beserve las condiciones de uso inficadas en este manual.         Cuando el producto esté encendido, mantenga una distancia mínima de 20 cm del producto (exposición a las frecuencias de radio).         En caso de problemas o dudas sobre el funcionamiento del producto, es posible contactar el servicio de asistencia técnica Atlantis abriendo un ticket online en el sitio http://www.atlantis-land.com/ita/supporto.php.         Si desea exponer eventuales inquietudes sobre soporte, compra o petición de contacto, utilice los siguientes correos info@atlantis-land.com.         Website: http://www.atlantis-land.com, Email: info@atlantis-land.com.         Requisitos des des Play Store) con conexión 3G / 4G / LTE.         • Conexión a Internet de banda ancha (cable, DSL, etc.) y una red Wi-Fi (2.4GHz) existente.         Conteido de la | <ul> <li>La dauli njo (o dapagado): camara correctamente conectada a la red inalámbrica.</li> <li>Restablecer : mantenga presionado durante 6 segundos con el pin para restablecer el dispositivo (si ha cambiado la configuración, volverán a los valores predeterminados).</li> <li>Instalamos juntos Tuya App en aparatos Apple/Android</li> <li>Descargue e instale la aplicación Tuya desde App Store o PlayStore en su iPhone / iPad / Android. Toca el icono de App Store / PlayStore en su iPhone / iPad / Android. Toca el icono de App Store / PlayStore en su iPhone / iPad / Android. Toca el icono de App Store / PlayStore en su iPhone / iPad / Android. Toca el icono de App Store / PlayStore en su iPhone / iPad / Android. Toca el icono de App Store / PlayStore en su iPhone / iPad / Android. Toca el icono de App Store / PlayStore en su iPhone / iPad / Android. Toca el icono de App Store / PlayStore En su iPhone / iPad / Android. Toca el icono de App Store / PlayStore En su iPhone / iPad / Android.</li> <li>Toca el icono de App Store / PlayStore En su iPhone / iPad / Android. Toca el icono de App Store / PlayStore En su iPhone / iPad / Android. Toca el icono de App Store on PlayStore en su iPhone / iPad / Android.</li> <li>Toca el icono de App Store / PlayStore En su iPhone / iPad / Android.</li> <li>Toca el icono de App Store on PlayStore en su iPhone / iPad / Android.</li> <li>Toca el icono de App Store on PlayStore en su iPhone / iPad / Android.</li> <li>To and twi-Fi Cam puede controlarse/configurarse mediante 2 APP (Tuya Smart o Smart Life). La configuración y la funcionalidad son idénticas.</li> <li>En su dispositivo móvil toque el icono de Ajustes, Conexiones luego Wi-Fi. Su dispositivo móvil le mostrará la red a la que está conectado actualmente, que es la misma a la que se conectará la smart Wi-Fi Camera.</li> <li>Una vez instalada, inicie la aplicación y registre su cuenta con su dirección y los locales que conforman la casa.</li> <li>En la primera conexión, deberá crea</li></ul> | <ul> <li>Introducir la contraseña de wi-Fi del hogar</li> <li>Goadmite la red de Wi-Fi de la contraseña de diversor la contraseña de codego Registrata está sincronización (per se de diverse estares el codego Registrata está sincronización (per forma estares el codego Registrata está sincronización (per forma estares el codego Registrata está sincronización (per forma estares el codego Registrata está sincronización (per forma estares el codego Registrata está sincronización (per forma estares el codego Registrata está sincronización (per forma estares el codego Registrata está sincronización (per forma estares el codego Registrata está sincronización (per forma estares el codego Registrata está sincronización (per forma estares el codego Registrata está sincronización (per forma estares el codego Registrata está sincronización (per forma estares el codego Registrata está sincronización (per forma estares el codego Registrata esta sincronización (per forma estares el codego Registrata esta sincronización (per forma estares el codego Registrata esta sincronización (per forma estares el codego Registrata esta sincronización (per forma estares el codego Registrata esta sincronización (per forma estares el codego).</li> <li>Seleccioner (Mana está sincronización (per forma estares el 100%).</li> <li>Seleccionar (Mana está sincronización (per forma estares el codego).</li> <li>Index esta que la cómara está sincronización, puede buscar su producto en la pantalla predeterminada de la aplicación Tuya.</li> <li>Naga clic en Mi hogar [Mana está sincronizacia, puede buscar su producto en la pantalla predeterminada de la aplicación Tuya.</li> <li>Index esta una controlarla y ver la transmisión de video. Puede conocer de inmediato la cidida de la señal inalámbrica, escuchar lo que la capturado el micróforon de la cámara, seleccionar la secuencia de video SD / HD y cambiar al modo de pantalla completa.</li> </ul> |
| Asegúrese de que la base esté bien sujeta a la pared (para evitar que la Smart Wi-Fi Cam se caiga). La lente no debe exponerse a la luz solar directa.<br>Enchufe el enchufe. Después de 60 segundos, el LED parpadea rápidamente en Azul (dos veces por segundo).                                                                                                    | inalámbrica.                                                                                                    | <ul> <li>Toque Tomar Fotos [ ] para guardar capturas de pantalla en la memoria de su teléfono inteligente para verlas.</li> <li>Presione Hablar [ ] para activar el altavoz y hablar con un interlocutor.</li> <li>Pulse Grabar [ ] para grabar videos directamente en la memoria de su teléfono inteligente para verlos.</li> <li>Presione Reproducir [ ] para reproducir el video grabado.</li> </ul>                                                                                                    |
| 9                                                                                                    | 10                                                                                                    | 11                                                                                                    |
| <text><section-header><image/>         Description       Description         Description       Description         Description       Description         Description       Description         Description       Description         Description       Description         Description       Description         Description       Description         Description       Description         Description       Description         Description       Description         Description      Description         Description       Description         Description       Description         Description       Description         Description       Description         Description       Description         Description       Description         Description       Description         Description       Description         Description       Description         Description       Description         Description       Description         Description       Description        Description       Description         Description       Description         Description       Description         Description      Description</section-header></text>                                                                                                    | <text><section-header><image/><section-header></section-header></section-header></text>                                                                                                    | <ul> <li>DEU</li> <li>Fippen Sie auf Signalton gehört, wenn das Gerät "Dong Dong" ausgibt. Und Sie können die Konfiguration ungefähr 30s abschließen. Tippen Sie auf Nichts wird gehört und folgen Sie den Anweisungen.</li> <li>Sobald der Vorgang abgeschlossen ist, leuchtet die LED dauerhaft blau.</li> <li>Tippen Sie auf Mein Zuhause [</li></ul>                                                                                                    |
| <ul> <li>LED konstant blau (oder aus): Die Kamera ist korrekt mit dem drahtlosen<br/>Netzwerk verbunden.</li> <li>Zurücksetzen: Zum Zurücksetzen des Geräts die Taste 6 Sekunden lang<br/>gedrückt halten (wenn Sie die Einstellungen geändert haben, werden die<br/>Standardwerte wiederherrestellt).</li> </ul>                                                                                                    | <ul> <li>dem Netzwerk, mit dem der Wi-Fi Smart Cam verbunden ist. Tippen Sie auf Netzwerk ändern, um ein anderes drahtloses Netzwerk auszuwählen.</li> <li>Geben Sie das Kennwort für den drahtlosen Netzwerkzugriff ein, sofern noch nicht vorhanden.</li> <li>Tippen Sie OK, Fortfahren.</li> <li>Scannen Sie den OR-Code mit der Kamera.</li> </ul>                                                                                                    | iang gedruckt. Uie LEU Deginnt Diau zu blinken (zweimal pro Sekunde).<br>Ein Gerät kann nur mit einem App-Konto hinzugefügt werden. Wenn das<br>Gerät bereits mit einem anderen Konto hinzugefügt wurde, kann es nicht<br>erneut zu einem anderen Konto hinzugefügt werden.                                                                                                    |

13

14

Presione Dirección [ <sup>+</sup> ] para rotar su cámara arrastrándola a su teléfono inteligente, brindándole una visualización de 360 grados.

Atlantis

- Presione Alarma [ ] para activar la detección de movimiento. Los sensores de movimiento incorporados detectan movimiento y la cámara le enviará notificaciones y alertas para las aplicaciones.
- Toque **Almacenamiento en la nube** [ ) para comprar un paquete para descargar datos de video encriptados.

|   | <ul> <li>Puede quitar la cámara de su cuenta de una de las dos maneras siguientes:</li> <li>(APP): Mi Hogar[</li> <li>], toque el dispositivo que desea eliminar,</li> </ul>                                                                                                    |  |
|---|----------------------------------------------------------------------------------------------------|--|
|   | <ul> <li>toque [ ``` ] luego Eliminar equipo y Confirmar. El LED comienza a parpadear en azul (dos veces por segundo).</li> <li>(Cámara): mantenga presionado durante 6 segundos con el pin para restablecer el dispositivo (si cambió la configuración, volverán a los valores predeterminados).</li> <li>Un dispositivo solo se puede agregar con una cuenta de Tuya. Si el dispositivo ya se ha agregado a otra cuenta de Tuya va no se puede</li> </ul> |  |
| 1 | agregar a otra cuenta.                                                                                                    |  |
|   | <ul> <li>Ajustes de funciones básicas: para encender / apagar la luz de<br/>estado, Vuelta de imagen, muestra información con datos y tiempo en<br/>la OSD (Filigrana de tiempo).</li> <li>Configuración de la tarieta de memoria(SD): Aquí puede</li> </ul>                                                                                                    |  |
|   | <ul> <li>formatear la tarjeta SD.</li> <li>Ajuste de alarme de detecci ón : para habilitar la detección de movimiento.</li> </ul>                                                                                                    |  |

## 12

## Atlantis

## Appendix A: Technical Details

15

| Model                   | A14-SC915                                                         |  |
|-------------------------|-------------------------------------------------------------------|--|
| Release                 | Rel 24.0                                                          |  |
| Image Sensor            | 1/3 CMOS                                                          |  |
| Lens                    | Fixed                                                             |  |
| Angle                   | 85° Horizontal                                                    |  |
| Resolution              | 2MP (1920 x 1080) Full HD                                         |  |
| Compression             | H.264/H.265                                                       |  |
| Pan/Tilt                | Pan : 0~350° / Tilt : 90° (-30°~60°)                              |  |
| Speed                   | 30°s                                                              |  |
| Wireless Interface      | Wifi 2,4Ghz, EIRP<100mW with WPA-PSK/WPA2-PSK and AES128Bit       |  |
| Audio Input             | 1 built in MIC                                                    |  |
| Aufio Output            | 1 built in Speaker                                                |  |
| IR Led                  | Included, up to 5 mt                                              |  |
| Notification            | Push (motion detection)                                           |  |
| IPC Vidweo Streaming    | The IPC Video streaming pushing service pushes audio and video    |  |
|                         | data that Smart Camera collect to terminal screen (Google Home    |  |
|                         | Hub or Alexa Echo Show), in real time.                            |  |
| Local Storage Recording | Yes (Micro SD supported, up to 128GB) (Event, Always, Scheduling) |  |
| Cloud Storage           | Yes (the customer must buy a plan in order to use this features)  |  |
| Recording               | Connected                                                         |  |
| DTCD                    | Supported                                                         |  |
| RISP                    | Supported (rtsp://IP/V_ENC_000)                                   |  |
| Management              |                                                                   |  |
| nttp Remote/Local view  | Supported (nttps://protect-eu.ismartlife.me/)                     |  |
| Dimensione              | INGOOK                                                            |  |
| Moight (without AC/DC   | 116mm X /5 mm (diameter)                                          |  |
| Adapter)                | Approx 2009 (+509 for Adapter and 056 cable)                      |  |
| Environments            | Temperature -5°-40° C                                             |  |
|                         | Humidity 20-85% (non-condensing)                                  |  |
| AC/DC Adapter           | 5VDC@1A [cable: Usb Type A to Type C, 150cm]                      |  |
| Max power consumption   | 4,5W                                                              |  |
| Package Contents        | <ul> <li>Smart Wi-Fi Motorized Cam</li> </ul>                     |  |
|                         | <ul> <li>AC/DC Adapter (5VDC@1A) with USB cable</li> </ul>        |  |
|                         | <ul> <li>Wall and Ceiling mounting kit</li> </ul>                 |  |
|                         | <ul> <li>Manual WEEE Instructions &amp; Warranty</li> </ul>       |  |